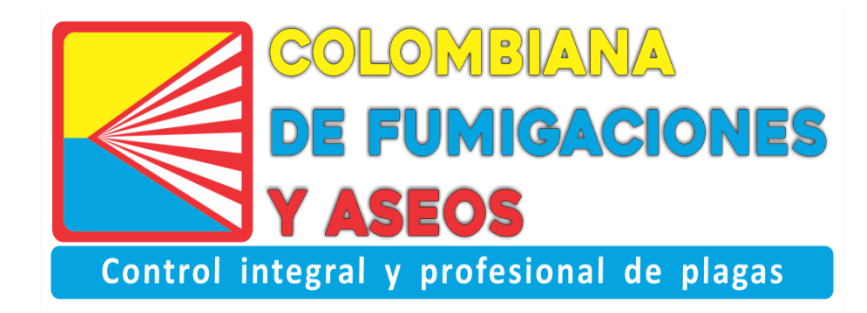

### MANUAL DE USO PORTAL CLIENTE

| Portal Cliente                                                      |
|---------------------------------------------------------------------|
| Utiliza el usuario y contraseña proporcionadas por<br>tu proveedor: |
| teclea contraseña                                                   |
| Entrar                                                              |

### En este portal podrás tener visualización de...

- ✓ Gráficas de tendencia
- ✓ Puntos de control
- ✓ Plan de actuación
- ✓ Facturas
- ✓ Revisiones
- ✓ Informe de evaluación
- ✓ Registros Biocidas
- ✓ Contratos
- ✓ Planos
- ✓ Documentos
- ✓ Registros de incidencias

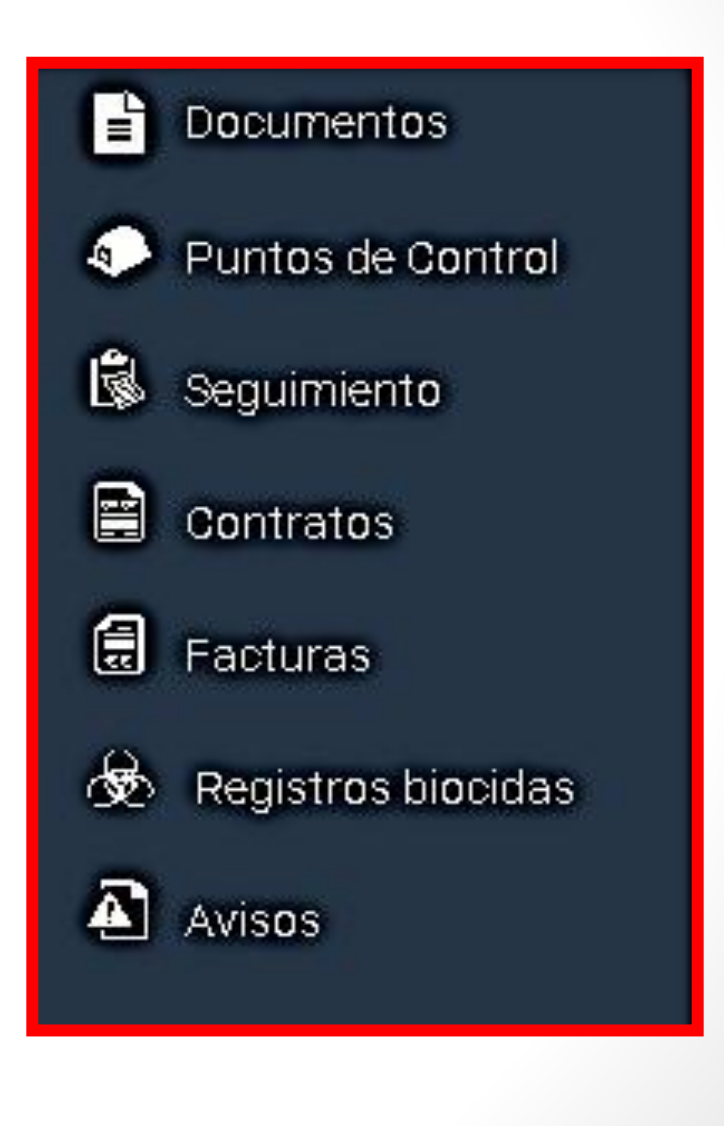

## 1. DOCUMENTOS

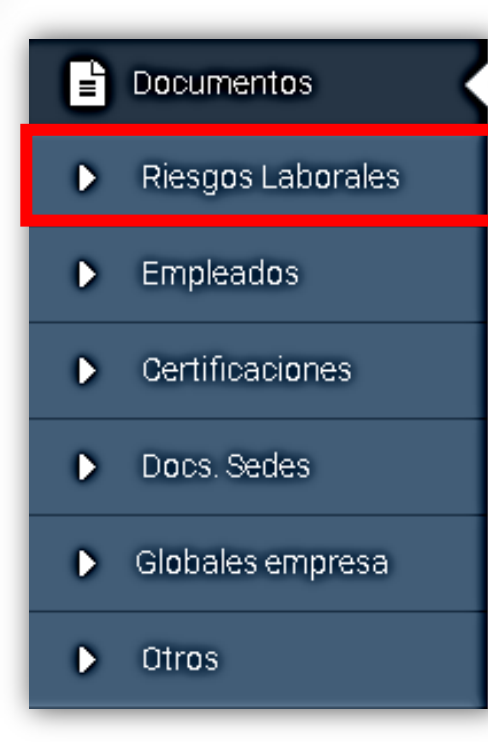

**1.1 Riesgos laborales:** Aquí se podrán visualizar en formato PDF los diferentes documentos relacionados con los riesgos laborales que tiene la empresa prestadora de los servicios de control de plagas.

Para descargarlo solo debes dar clic en el documento .

| Documentos        |                                     |
|-------------------|-------------------------------------|
| Riesgos Laborales | Decumenter                          |
| Empleados         | Documentos                          |
| Certificaciones   | riesgos_laborale// ART_Mes_de_Junio |
| Docs. Sedes       |                                     |
| Globales empresa  | B0G-CUN-PGEJ7Z.pdf 18/07/2018       |
| Otros             |                                     |

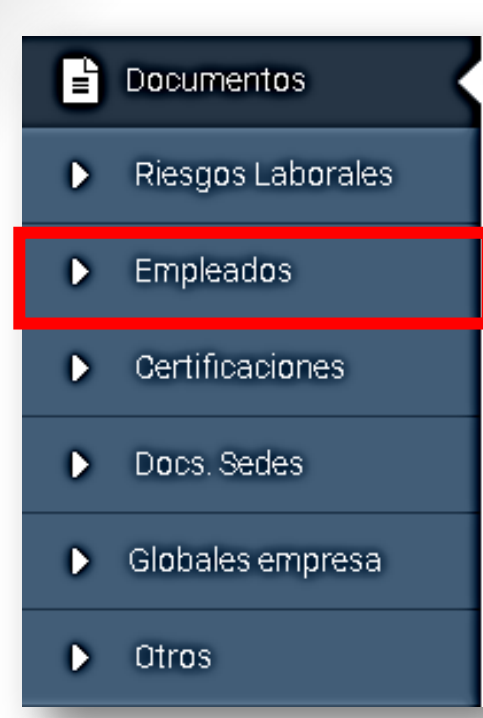

**1.2 Empleados:** Aquí encontramos dos tipos de documentos referentes a los técnicos. En la parte superior encontramos las carpetas específicas que están vinculados a cada uno de los empleados. A continuación, encontramos los datos educativos de los empleados, desde aquí observaremos los documentos académicos y los carnets personales de los empleados.

0

| Documentos                     |
|--------------------------------|
| formacion                      |
| 🖿 Camilo_Gonzalez              |
| Michael_Jackson                |
| n ddfghdf_gdfgd                |
| 🛥 hjkljk_jhkljk                |
| 📼 carlos_jimenez               |
| Maria_Antonia_Robinson_Fuentes |
| 🛥 Karla_Villar                 |
| 📼 Ursula_Capcha                |
| Titulaciones                   |

Camilo Gonzalez

Sin titulaciones

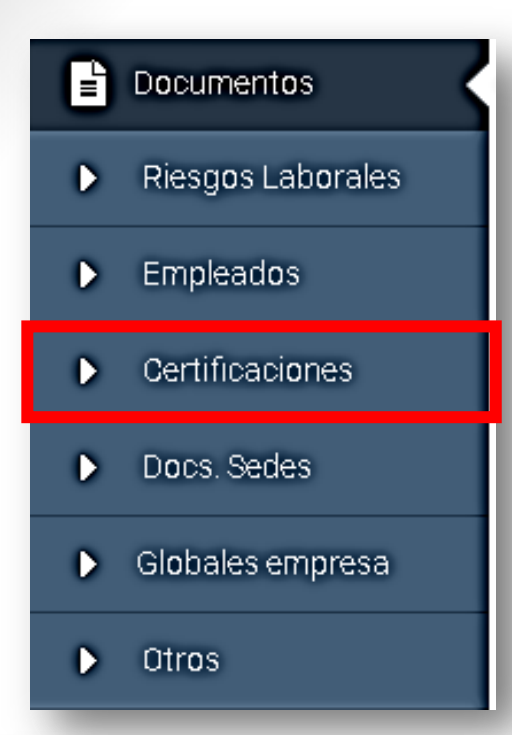

**1.3 Certificaciones:** Desde aquí podemos visualizar los documentos correspondientes a las acreditaciones que posee la empresa prestadora del servicio.

| Do     | ocumentos                                                     |
|--------|---------------------------------------------------------------|
| certif | ficaciones                                                    |
| •      | 9001                                                          |
| •      | CERTIFICACIONES_PRUEBA_EMPRESA                                |
|        | certificado_Sistema_de_Gestion_Ambiental_AENOR.jpg 25/05/2016 |

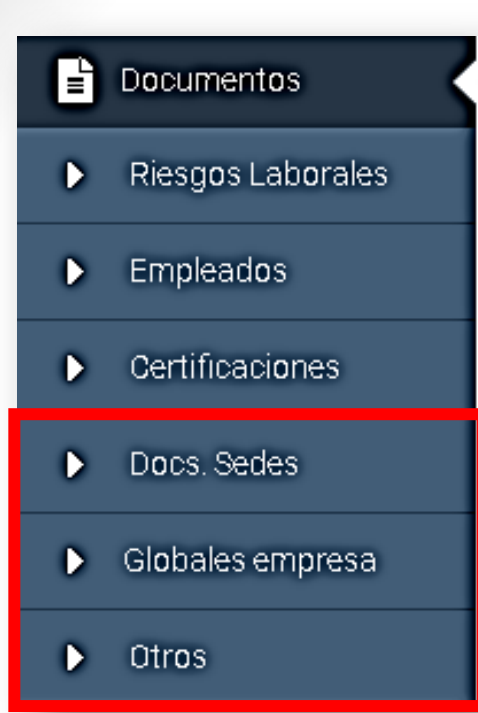

**14 Docs. Sedes:** Aquí encontramos documentos específicos de cada sede que tengamos.

**15 Globales Empresa:** En este sub menú encontramos la documentación general de la empresa prestadora del servicio.

**16 Otros:** Aquí se encuentran otros documentos que la empresa tenga relacionados con el fin que puedan ser conocidos por sus clientes.

\*Recordemos que todos los documentos se visualizaran en formato PDF con solo dar clic sobre el mismo

| Documentos         |  |
|--------------------|--|
| sedes              |  |
| SANDWICH_GOURMET_2 |  |
| SANDWICH_GOURMET_6 |  |
| SANDWICH_GOURMET_5 |  |
| SANDWICH_GOURMET_4 |  |
| SANDWICH_GOURMET_3 |  |
| SANDWICH_GOURMET   |  |

# 2. PUNTOS DE CONTROL

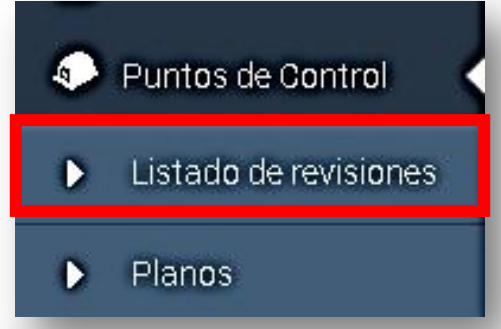

**2.1 Listado de revisiones:** Aquí podemos visualizar el listado de revisiones de todos los puntos de control que se han realizado.

| Sedes GRÁFIC     | AS.SA •                | Tipo punto de control ESTACION CAPI<br>Zona A<br>Todas los zones<br>Als este<br>Als oeste | URA ROEDOFES • |          | *El botón de color azu<br>permitirá visualiza<br>revisiones realizadas en e<br>pasado de ese punto de<br>control específico. | // r ?/ e |
|------------------|------------------------|-------------------------------------------------------------------------------------------|----------------|----------|----------------------------------------------------------------------------------------------------|-----------|
| Punto de control | 1231                   | ¥                                                                                         | 12             | 2        | *En el hotón verde                                                                                                    | נ         |
| Código           | 2                      | Zona Fuitime revisión                                                                     | ¿Incidencias?  | Acciones | anarocorároprocontadas la                                                                                                    | 1         |
| ECAR-1           | Patio                  | 2 (BAJO) 13/07/2018                                                                       | NO             |          |                                                                                                    | 2         |
| ECAR-11          | Patio                  | (BAJO) 13/07/2018                                                                         | No             |          | revisiones aei punto a                                                                                                    | 9         |
| ECAR-12          | Patio                  | ) (BAJO) 13/07/2018                                                                       | No             |          | control en forma de gráfica.                                                                                                 | ,         |
| ECAR-13          | Patio                  | (BAJD) 13/07/2018                                                                         | U.             |          |                                                                                                    |           |
| ECAR-14          | Patio                  | (BAJO) 13/07/2018                                                                         | No             | E Lat.   |                                                                                                    |           |
| PUNTO DE CON     | ITROL: ECAR-1          |                                                                                           |                | ×        | GRÁFICA ×                                                                                                    |           |
| Fecha            | Estado de conservación |                                                                                           | Capturas       | Acciones |                                                                                                    |           |
| 15/12/2016       | BIEN                   | 3 Rata negra (Rattus rattus), 5 Rata común (Rattus Norvegicus)                            |                | ∞ 🗄      | 16 Captura control de plagas                                                                                                 |           |
| 15/11/2016       | BIEN                   | 5 Rata negra (Rattus rattus)                                                              |                | • 🗄      | 8 <b></b>                                                                                                    |           |
| 12/10/2016       | BIEN                   | 7 Rata negra (Rattus rattus)                                                              |                | 💿 🗄      |                                                                                                    |           |
| 15/09/2016       | BIEN                   | 3 Rata negra (Rattus rattus), 5 Ratón doméstico (Mus Domesticus)                          |                | 💿 🗄      | 151012010 15109/2016 1510/2016 0910/1017 0910/1017                                                                           |           |
| 15/08/2016       | MAL                    | 7 Ratón doméstico (Mus Domesticus)                                                        |                |          | Cerrar                                                                                                    |           |

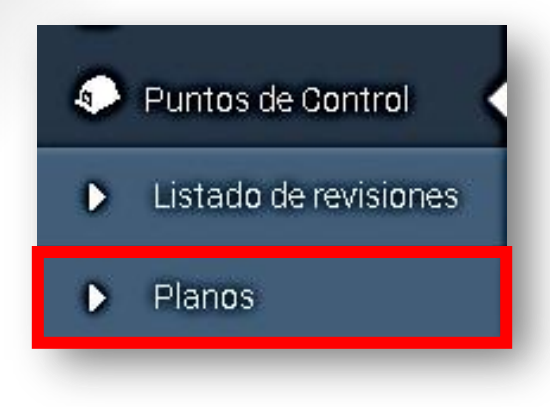

GRÁFICAS, S.A.

**2.2 Planos:** En este apartado podemos ver los diferentes planos que tenemos, tanto planos dibujados a mano, como los planos subidos mediante imágenes y los planos creados desde Google Maps.

\*Cuando estamos visualizando el plano y los diferentes puntos de control si le damos clic en alguno nos aparecerá la información del mismo.

| Filtrar por Sede: GRAFICAS,          | SA •                                                                        |                      |                   |                                         |                                    |
|--------------------------------------|-----------------------------------------------------------------------------|----------------------|-------------------|-----------------------------------------|------------------------------------|
| Centro urbano                        |                                                                             | insgen 1             | r ada             | PLANO1                                  | pleno 12-07                        |
|                                      |                                                                             |                      |                   |                                         |                                    |
| s monuci uc i and v<br>lapa Satélite | Calle de Brance<br>Calle de récorde<br>Calle de Instant<br>Calle de Instant | T Filtra             | puntos de control | Ve milit                                |                                    |
| A Chappen                            | All España<br>Alcobendas S. Seb. R                                          | fit o to to to to to | HEAlbhroa SA Q    | IKEA Q<br>In Q<br>In Q<br>Autore de Min | Constra de lande de lande de lande |

| 5                     | SONTROL GER-TO             |                 |                  |  |
|-----------------------|----------------------------|-----------------|------------------|--|
| sin imagen<br>Código: | CER-10                     | Cliente:        | SANDWICH GOURMET |  |
| Identificador único:  | 32                         | Actividad:      |                  |  |
| Plano:                | Gourmet                    | Tipo:           | Cebo Roedores    |  |
| Sede:                 | SANDWICH GOURMET           | ¿Desinstalado?: | No               |  |
| Revisiones            |                            |                 |                  |  |
| Este punto de control | no tiene revisiones        |                 |                  |  |
| Piezas / Modelo       |                            |                 |                  |  |
| Este punto de control | no tiene "Piezas / Modelo" |                 |                  |  |
| Artículos consumil    | bles                       |                 |                  |  |
| Artifulite obligation |                            |                 |                  |  |

### 3. SEGUIMIENTO

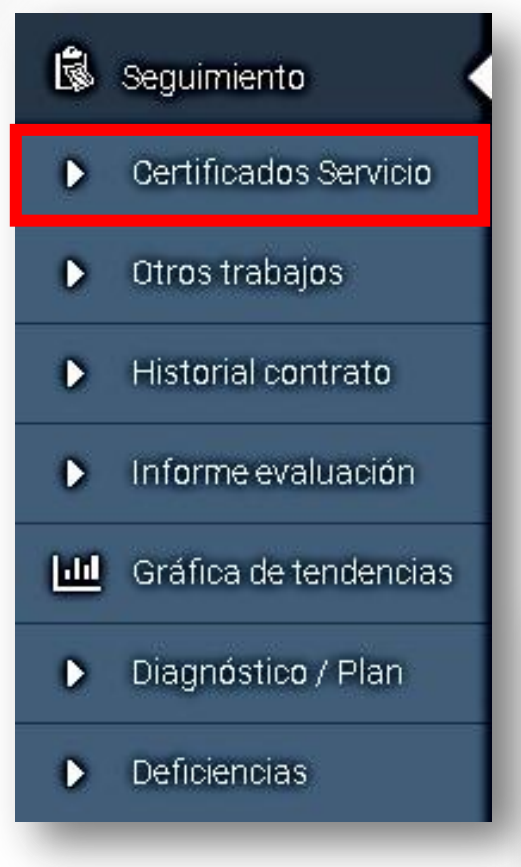

**31 Certificado de servicio:** En este sub menú nos aparece una serie de parámetros de búsqueda para filtrar las órdenes de trabajo como por ejemplo número de ODT, sede o número de contrato. A continuación, clicaremos en el botón verde "Buscar" y aparecerá un listado con las ordenes de trabajo.

|                                                                      | es de ti                                                                                   | rabajo                                                       | D                                                                                                    |                                                                                                    |                                                                                                  |                                                                          |                                                                                           |                                                                                                    |                                                                                              |                      |
|----------------------------------------------------------------------|--------------------------------------------------------------------------------------------|--------------------------------------------------------------|----------------------------------------------------------------------------------------------------|----------------------------------------------------------------------------------------------------|--------------------------------------------------------------------------------------------------|--------------------------------------------------------------------------|-------------------------------------------------------------------------------------------|----------------------------------------------------------------------------------------------------|----------------------------------------------------------------------------------------------|----------------------|
| Parámetr                                                             | os de búsque                                                                               | da                                                           |                                                                                                    |                                                                                                    |                                                                                                  |                                                                          |                                                                                           |                                                                                                    |                                                                                              | *                    |
| NÚMERO:                                                              |                                                                                            | _                                                            |                                                                                                    | LÍNEA DE NEGOCIO                                                                                                    |                                                                                                  |                                                                          | •                                                                                         | EDE                                                                                                    |                                                                                              | •                    |
| FECHA DE                                                             | GDE:                                                                                       |                                                              |                                                                                                    | FECHA HASTA:                                                                                                    |                                                                                                  |                                                                          |                                                                                           |                                                                                                    |                                                                                              |                      |
|                                                                      |                                                                                            |                                                              |                                                                                                    |                                                                                                    |                                                                                                  |                                                                          |                                                                                           |                                                                                                    |                                                                                              |                      |
| M audau                                                              | Flavia                                                                                     | 11 Intein                                                    | Local date                                                                                                    | 1                                                                                                    | Orde                                                                                             | Tinning                                                                  | NR Combolio                                                                               |                                                                                                    | & Limpiar                                                                                    | Q Buscar             |
| N <sup>9</sup> orden                                                 | Elnicio                                                                                    | H.Inicio                                                     | Localidad<br>San Senastián de Ins Reves                                                                                                    | Linea negocio                                                                                                    | Sede                                                                                             | Técnicos                                                                 | Nº Contrato                                                                               | Tratamientos                                                                                                    | Limpiar<br>Tipo<br>Prevista                                                                  | Q Buscar<br>Acciones |
| Nº orden<br>261591<br>256474                                         | F.Inicio<br>13/07/2018<br>2/07/2018                                                        | H.Inicio<br>17:00<br>12:30                                   | Localidad<br>San Sebastián de los Reyes<br>San Sebastián de los Reyes                                                                                                   | Línea negocio<br>Control de piegas<br>Control de piegas                                                                               | Sede<br>GRÁFICAS, S.A.<br>GRÁFICAS, S.A.                                                         | Técnicos<br>Ramiro<br>Cristina                                           | Nº Contrato<br>1964-2018<br>1008-2017                                                     | n Tratamientos<br>Servicio DDD<br>Desinsectación                                                                       | Limpiar<br>Tipo<br>Prevista<br>Adicional                                                     | Q Buscar<br>Acciones |
| Nº orden<br>261591<br>256474<br>259322                               | F.Inicio<br>13/07/2018<br>2/07/2019<br>30/04/2018                                          | H.Inicio<br>17:00<br>12:90<br>10:12                          | Localidad<br>San Secastián de los Reyes<br>San Sebastián de los Reyes<br>Colonio Covibar                                                                                | Línea negocio<br>Control de piegas<br>Control de piegas<br>Control de piegas                                                          | Sede<br>GRÁFICAS S.A.<br>GRÁFICAS S.A.<br>IMPRENTA                                               | Técnicos<br>Ramiro<br>Cristina<br>Joequin                                | Nº Contrato<br>1964-2018<br>1008-2017<br>1008-2017                                        | s Tratamientos<br>Servicio DDD<br>Desinsectación<br>Desatización                                                       | Limpiar<br>Tipo<br>Prevista<br>Adicional<br>Adicional                                        | Q Buscar<br>Acciones |
| Nº orden<br>261591<br>256474<br>259322<br>257403                     | Flnicio<br>13/07/2018<br>2/07/2018<br>30/04/2018<br>22/03/2018                             | H.Inicio<br>17:00<br>12:90<br>10:12<br>10:14                 | Localidad<br>San Sebastián de los Reyes<br>San Sebastián de los Reyes<br>Colonia Coultar<br>San Sebastián de los Reyes                                                  | Linea negocio<br>Control de piegas<br>Control de piegas<br>Ocritrol de piegas<br>Laboratorio                                          | Sede<br>GRÁFICAS, S.A.<br>GRÁFICAS, S.A.<br>IMPRENTA<br>GRÁFICAS, S.A.                           | Técnicos<br>Ramiro<br>Cristina<br>Josquin<br>Director                    | Nº Contrato<br>1964-2018<br>1008-2017<br>1008-2017<br>1483-2018                           | Tratamientos Servicio DDD Desinsectación Desratización Recogida de muestras de superficie                              | Limpiar<br>Tipe<br>Prevista<br>Adicional<br>Prevista                                         | Q Buscar<br>Acciones |
| Nº orden<br>261591<br>256474<br>259322<br>257403<br>257373           | Elnicie<br>13/07/2018<br>2/07/2018<br>30/04/2018<br>22/03/2018<br>12/03/2018               | H.Inicio<br>17:00<br>12:90<br>10:12<br>10:14<br>7:00         | Localidad<br>San Sebastián de los Reyes<br>San Sebastián de los Reyes<br>Colonio Covibar<br>San Sebastián de los Reyes<br>San Sebastián de los Reyes                    | Linea negocio<br>Control de plagas<br>Dontrol de plagas<br>Opritol de plagas<br>Laboratorio<br>Control de plagas                      | Sede<br>GRÁFICAS, S.A.<br>GRÁFICAS, S.A.<br>IMPRENTA<br>GRÁFICAS, S.A.<br>GRÁFICAS, S.A.         | Técnicos<br>Ramiro<br>Cristina<br>Josquin<br>Director<br>Josquín         | Nº Contrato<br>1964-2018<br>1008-2017<br>1008-2017<br>1483-2018<br>1008-2017              | Trafamientos Senvicio DDD Desinsectación Desratización Recogida de muestras de superficie Desratización                | Cimplar<br>Tipe<br>Prevista<br>Adicional<br>Prevista<br>Adicional                            | Q Buscar<br>Acciones |
| Nº orden<br>261591<br>256474<br>259322<br>257403<br>257373<br>256022 | Elnicie<br>13/07/2018<br>2/07/2018<br>30/04/2018<br>22/03/2018<br>12/03/2018<br>30/01/2018 | H.Inicip<br>17:00<br>12:30<br>10:12<br>10:14<br>7:00<br>9:30 | Localidad<br>San Sebastián de los Reyes<br>San Sebastián de los Reyes<br>Colonia Covibar<br>San Sebastián de los Reyes<br>San Sebastián de los Reyes<br>Colonia Covibar | Linea negocio<br>Ocntrol de plegas<br>Dontrol de plegas<br>Control de plegas<br>Laboratorio<br>Control de plegas<br>Control de plegas | Sede<br>GRÁFICAS S.A.<br>GRÁFICAS S.A.<br>IMPRENTA<br>GRÁFICAS S.A.<br>GRÁFICAS S.A.<br>IMPRENTA | Técnicos<br>Pamiro<br>Cristina<br>Josquin<br>Director<br>Josquín<br>Juan | Nº Contrato<br>1964-2018<br>1008-2017<br>1008-2017<br>1483-2018<br>1008-2017<br>1008-2017 | Trafamientos Servicio DDD Desinsectación Desvatuzación Recogida de muestras de superficie Desvatización Desinsectación | Cimplar<br>Tipo<br>Prevista<br>Adicional<br>Adicional<br>Adicional<br>Adicional<br>Adicional | Q Buscar             |

**3.1 Certificado de servicio:** Cuando abrimos alguna de las ODT nos aparece la información detallada como los productos utilizados, los puntos de control revisados en esa orden de trabajo, etc.

Además, en la parte inferior encontraremos el icono para descargar el Certificado de Servicio en PDF.

Recibí del cliente

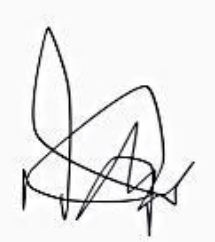

Nombre y firma del aplicador

Jose Fernando Campos Sanchez

Nombre y firma del responsable técnico

Ac

Jose Fernando Campos Sanchez

tfjd . 03-12-2018 08:30

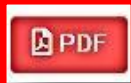

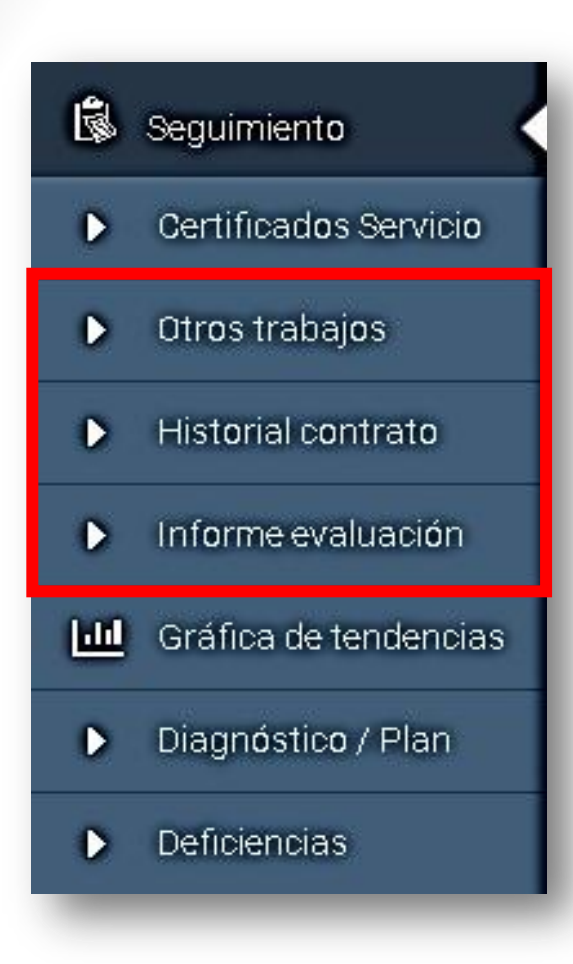

**3.2 Otros trabajos:** En este apartado nos aparecerán los trabajos adicionales que se hicieron en las ODT (Ordenes de Trabajo)

**3.3 Historial del contrato:** Aquí podemos encontrar un documento que indica que lo que se ha llevado a cabo en el contrato (tareas, programas de actuación, etc.) se adecuaba a lo que inicialmente se había llevado a cabo en la creación del contrato.

**3.4 Informe de evaluación:** En este apartado encontraremos los informes de evaluación que se hayan creado desde el Diagnostico de situación.

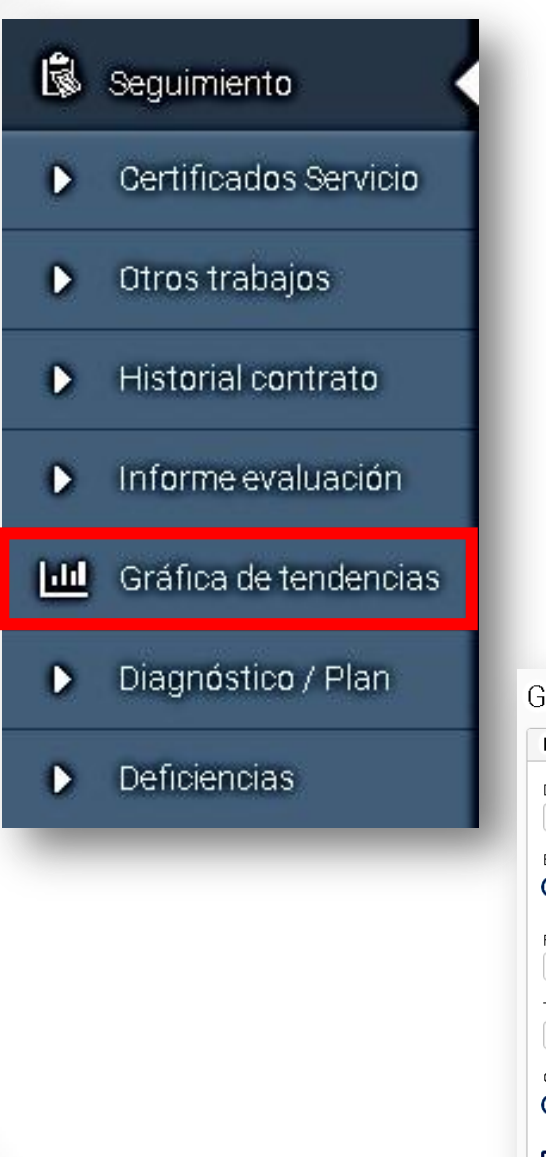

**33 Graficas de tendencias:** Aquí encontramos los parámetros de búsqueda para realizar un filtro de los contenidos que se van a representar en la gráfica que se va a generar y en la parte inferior encontrará un botón de color verde para ver las graficas.

| Parámetros de búsqueda   |                   | • |
|--------------------------|-------------------|---|
| DOCS. SEDES *            |                   |   |
| Sin filtro               |                   | 1 |
| BUSCAR POR:              |                   |   |
| FECHAS ORDEN DE TRA      | BAJO              |   |
|                          |                   |   |
| PECHA DESDE:             | FECHA HASTA:      |   |
| 21/11/2017               | 21/11/2010        |   |
| TIPO PUNTO DE CONTROL: * | PUNTO DE CONTROL: |   |
| Sin filtro               | ▼ Sin filtro ▼    |   |
| OBÁEICA:                 |                   |   |
|                          |                   |   |
|                          | LK DATUS TUTALLS  |   |
|                          |                   |   |
| WUSTRAR TADLA            |                   |   |
|                          |                   |   |
|                          |                   |   |
|                          |                   |   |

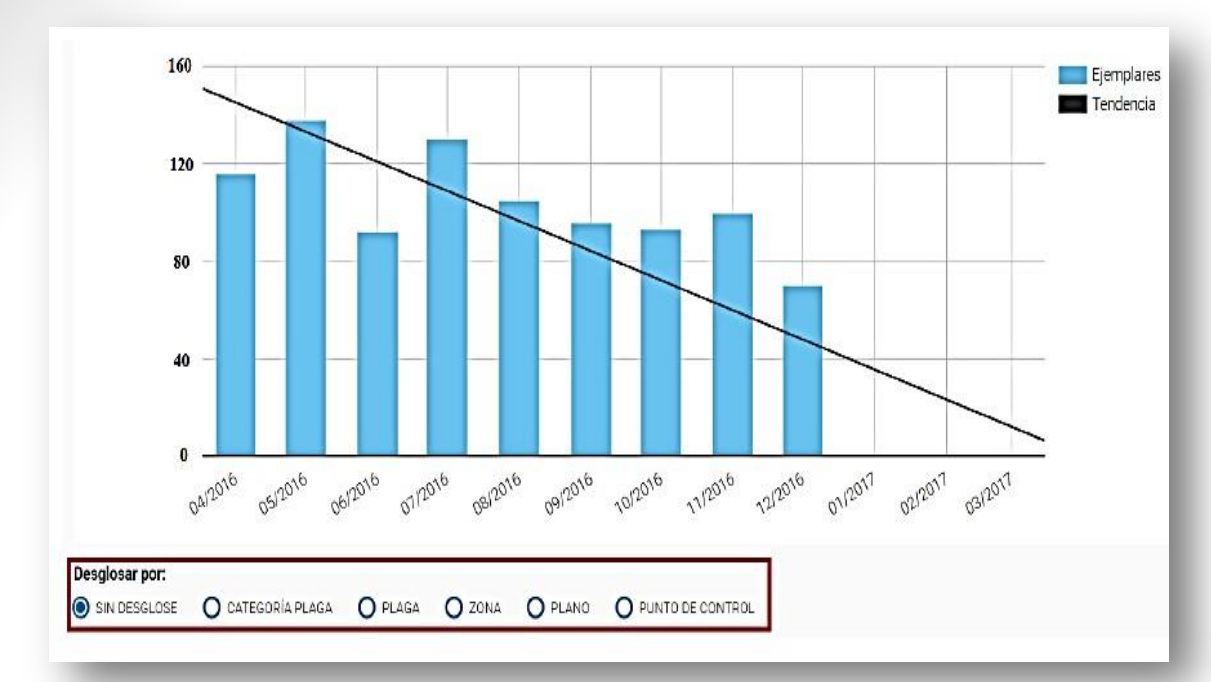

Como observamos, encontraremos en formato de barras el número de capturas realizadas y en qué fechas. Justo debajo podremos desglosar esta gráfica por las diferentes categorías que aparecen en pantalla.

Si por ejemplo elegimos "punto de control", aparecerá de la siguiente manera. Si posicionamos el cursor en uno de los colores, podremos ver qué tipo de punto de control es, el número de capturas que hay en él y el porcentaje que representa en torno al total.

![](_page_12_Figure_3.jpeg)

Esta tabla divide por zonas cada uno de los puntos de control, como podemos observar algunas casillas están de color rojo y amarillo, el amarillo nos indica el umbral de seguridad y el rojo el umbral critico que se presenta en este punto de control.

| Zona  | Punto de control | 04/2016 | 05/2016 | 06/2016 | 07/2016 | 08/2016 | 09/2016 | 10/2016 | 11/2016 | 12/2016 |
|-------|------------------|---------|---------|---------|---------|---------|---------|---------|---------|---------|
|       | ECAR-30          | 5       | 3       | 0       | 8       | 4       | 1       | 1       | 7       | 0       |
|       | ECAR-25          | 14      | 14      | 0       | 0       | 0       | 7       | 1       | 0       | 0       |
|       | ECAR-21          | 0       | 5       | 39      | 4       | 9       | 0       | 0       | 2       | 0       |
|       | ECAR-18          | 13      | 2       | 1       | 3       | 8       | 7       | 4       | 5       | 1       |
|       | ECAR-12          | 2       | 5       | 1       | 6       | 0       | 0       | 0       | 0       | 0       |
|       | ECAR-2           | 0       | 6       | 2       | 4       | 4       | 0       | 0       | 0       | 6       |
|       | ECAR-1           | 0       | 0       | 3       | 0       | 7       | 8       | 7       | 5       | 8       |
| PATIO | ECAR-24          | 7       | 2       | 1       | 0       | 0       | 2       | 4       | 11      | 1       |
|       | ECAR-4           | 4       | 3       | 0       | 6       | 8       | 12      | 0       | 11      | O       |
|       | ECAR-28          | 0       | 0       | 2       | 3       | 7       | 5       | 2       | 0       | 0       |
|       | ECAR-17          | 15      | 3       | 1       | 0       | 4       | 0       | 0       | 0       | 3       |
|       | ECAR-13          | 1       | 1       | 2       | 3       | 0       | 2       | 0       | 0       | 7       |
|       | ECAR-27          | 16      | 17      | 8       | 0       | 11      | 0       | 0       | 4       | 0       |
|       | ECAR-22          | ٥       | 2       | 2       | 6       | 0       | 6       | 8       | 4       | 1       |
|       | ECAR-14          | 2       | D       | 8       | 6       | 0       | D       | 0       | 5       | 5       |

Abajo nos aparece un resumen de la tabla anterior con los datos totales

|                          |    |    |    | Totale | 8  |    |    |    |    |    |    |    |
|--------------------------|----|----|----|--------|----|----|----|----|----|----|----|----|
| ОК                       | 23 | 22 | 27 | 23     | 22 | 23 | 24 | 24 | 26 | 30 | 30 | 30 |
| Superan umbral crítico   | 5  | 5  | 1  | 1      | 1  | 1  | 1  | 2  | 1  | 0  | 0  | 0  |
| Superan umbral seguridad | 2  | 1  | 2  | 6      | 7  | 6  | 5  | 4  | 3  | 0  | 0  | 0  |

### Esta tabla nos indica el estado de conservación de los puntos de control

Estado de conservación

| Zona  | Punto de control | 04/2016 | 05/2016 | 06/2016 | 07/2016 | 08/2016 | 09/2016 | 10/2016 | 11/2016 | 12/2016 |
|-------|------------------|---------|---------|---------|---------|---------|---------|---------|---------|---------|
|       | ECAR-30          | MAL     | REGULAR | BIEN    | REGULAR | BIEN    | MAL     | REGULAR | BIEN    | BIEN    |
|       | ECAR-25          | BIEN    | BIEN    | BIEN    | MAL     | BIEN    | BIEN    | REGULAR | REGULAR | REGULAR |
|       | ECAR-21          | BIEN    | MAL     | REGULAR | BIEN    | BIEN    | BIEN    | MAL     | BIEN    | BIEN    |
|       | ECAR-18          | BIEN    | MAL     | BIEN    | BIEN    | BIEN    | REGULAR | BIEN    | BIEN    | BIEN    |
| PATIO | ECAR-12          | BIEN    | REGULAR | REGULAR | BIEN    | BIEN    | REGULAR | BIEN    | MAL     | MAL     |
|       | ECAR-2           |         | BIEN    | BIEN    | BIEN    | BIEN    | REGULAR | BIEN    | MAL     | BIEN    |
|       | ECAR-1           | BIEN    | BIEN    | MAL     | REGULAR | MAL     | BIEN    | BIEN    | BIEN    | BIEN    |
|       | ECAR-24          | REGULAR | MAL     | BIEN    | BIEN    | REGULAR | REGULAR | REGULAR | BIEN    | MAL     |
|       | ECAR-4           | BIEN    | BIEN    | MAL     | BIEN    | BIEN    | REGULAR | BIEN    | BIEN    | BIEN    |
|       | ECAR-28          | BIEN    | MAL     | BIEN    | BIEN    | REGULAR | REGULAR | BIEN    | REGULAR | BIEN    |

En la parte inferior, aparecerán unas series de opciones para obtener los datos tanto en formato PDF o Excel, o realizar una comparación con el año anterior. Si elegimos esta última opción, la gráfica aparecerá de esta manera:

![](_page_14_Figure_4.jpeg)

![](_page_15_Figure_0.jpeg)

**34 Diagnostico/Plan:** Aquí nos aparecerá un listado con el diagnostico o plan de situación y sus respectivas acciones para cada sede y contrato que tengamos con la empresa prestadora del servicio. Cuando visualizamos nuestro diagnostico nos dirigimos al final del documento y podremos ver el respectivo cronograma o calendario del plan de actuación.

|            | ene/20        | 18 feb/20 | 18 mar/20 | )18 abr/20 | )18 may/2 | 018 jun/20 | 18 jul/20 | 18 ago/2018 | sep/201           | 8 oct/20   | 18 nov/201                      |
|------------|---------------|-----------|-----------|------------|-----------|------------|-----------|-------------|-------------------|------------|---------------------------------|
| DD         | 03            | 02        | 02        | 02         | 02        | 01         | 30        | 02, 09, 30  | 03, 13,<br>14, 16 | 03         | 02                              |
| -          | -             |           |           |            |           |            |           |             | _                 |            | -                               |
|            |               |           |           |            |           |            |           |             | Ve                | r vista si | mplificada                      |
|            |               |           |           |            |           |            |           |             |                   |            | and address to be dealers to be |
|            |               |           |           |            |           |            |           |             |                   |            |                                 |
| Ser        | vicios p      | ropuestos | c         |            |           |            |           |             |                   |            |                                 |
| <b>Ser</b> | vicios p      | ropuestos | :         |            |           |            |           |             |                   |            |                                 |
| <b>Ser</b> | vicios p<br>D | ropuestos | ::        |            |           |            |           |             |                   |            |                                 |

![](_page_15_Picture_3.jpeg)

![](_page_16_Figure_0.jpeg)

Medida Correctora: Reemplazar los materiales inapropiados Imágenes De La Deficiencia

**35 Deficiencias:** De igual manera nos aparece el listado de las deficiencias encontradas en las instalación de cada una de nuestras sedes.

### Deficiencias

|     | Sede                | Nombre<br>Empleado | Fecha Apertura | Fecha Cierre                | Estado               | Descripción                                                                            | Medida Correctora                                                               |          |
|-----|---------------------|--------------------|----------------|-----------------------------|----------------------|----------------------------------------------------------------------------------------|---------------------------------------------------------------------------------|----------|
|     | Sede                | Nombre Em          | Fecha desde    | Fecha desde                 | Todas 🔻              | Descripción                                                                            | Medida Correctora                                                               |          |
| ias | SANDWICH<br>GOURMET | Técnico            | 27/09/2018     | 27/09/2018                  | CERRADA              | Diseño incorrecto de infraestructuras:<br>materiales no idóneos                        | Reemplazar los materiales<br>inapropiados                                       | C        |
|     | SANDWICH<br>GOURMET | Técnico            | 23/10/2018     | 23/10/2018                  | CERRADA              | Comportamientos inadecuados de la<br>población: alimentación de animales<br>vagabundos | Advertir a los empleados del<br>peligro de alimentar animales<br>vagabundos     | ¢        |
| -   | SANDWICH<br>GOURMET | Técnico            | 23/10/2018     | 23/10/2018                  | CERRADA              | Vegetación descuidada (maleza)<br>rastrera, etc.)                                      | Solicitar al ayuntamiento o<br>comunidad que limpie la<br>vegetación descuidada | ¢        |
|     | SANDWICH<br>GOURMET | Técnico            | 23/10/2018     | 23/10/2018                  | CERRADA              | Vegetación descuidada (maleza,<br>rastrera, etc.)                                      | Solicitar al ayuntamiento o<br>comunidad que limpie la<br>vegetación descuidada | ¢        |
|     |                     |                    |                |                             |                      | Anuas superficiales o retenidas: ríos                                                  | Solicitar al avuntamiento o                                                     |          |
| л   | Estado:<br>Resuella |                    |                | Desde                       | e el                 | icono del                                                                              | «ojo az                                                                         | ü        |
|     |                     |                    |                | poder<br>deficie<br>detalla | nos<br>encia<br>adan | visuali<br>s<br>nente.                                                                 | izar<br>n                                                                       | la<br>na |

## 4. CONTRATOS

![](_page_17_Figure_1.jpeg)

Aquí vemos un listado con los diferentes contratos que hemos firmado con la empresa prestadora del servicio. Si damos clic en el ojo azul nos apareceré información mas detallada sobre el mismo.

Docs, Sedes

Buscar por sede

SANDWICH GOURMET

SANDWICH GOURMET

Fecha inicio

Fecha inicio hast

14 sept. 2018

4 sept. 2018

14 sept. 2018

Fecha fin

Fecha fin hasta

13 sept. 2019

13 sept. 2019

13 sept. 2019

Ver

| le | SANDWICH GOURMET SAMPWIGH GOURMET 2, SANDWICH GOURMET 3    |
|----|------------------------------------------------------------|
|    | SANSWICH GOURMET 4, SANDWICH GOURMET 5, SANDWICH GOURMET 6 |
| 4  |                                                            |
|    |                                                            |
|    |                                                            |
|    |                                                            |

### 5. FACTURAS

Aquí encontramos el listado de las facturas emitidas de nuestro proveedor (Empresa de Control de Plagas).

Se encuentran ordenados en una tabla por número de factura, fecha de vencimiento, importe, número de contrato y fecha de emisión.

Al final de la misma localizamos el documento PDF correspondiente a cada factura disponible para descargar e imprimir si lo requieren.

| Facturas          |               |               |             |               |     |  |  |  |
|-------------------|---------------|---------------|-------------|---------------|-----|--|--|--|
| Numero de Factura | F.Vencimiento | Importe       | Nº Contrato | F.Emisión     | PDF |  |  |  |
| N-000530-2018     | 14 oct. 2018  | 142.800,00€   | s8-2018     | 14 nov. 2018  |     |  |  |  |
| N-000397-2018     | 14 sept. 2018 | 142.800,00€   | s8-2018     | 14 nov. 2018  |     |  |  |  |
| N-000262-2018     | 14 oct. 2018  | 4.569.600,00€ | s10-2018    | 20 sept. 2018 |     |  |  |  |
| N-000398-2018     | 14 sept. 2018 | 4.569.600,00€ | s10-2018    | 14 nov. 2018  |     |  |  |  |
| N-000411-2018     | 20 sept. 2018 | 618.800,00€   | s11-2018    | 14 nov. 2018  |     |  |  |  |
| N-000560-2018     | 20 oct. 2018  | 618.800,00€   | s11-2018    | 14 nov. 2018  |     |  |  |  |
| N-000445-2018     | 27 sept. 2018 | 892.500,00€   | s13-2018    | 14 nov. 2018  |     |  |  |  |
| N-000446-2018     | 27 sept. 2018 | 892.500,00 €  | s13-2018    | 14 nov. 2018  |     |  |  |  |
| N-000435-2018     | 27 sept. 2018 | 892.500,00€   | s13-2018    | 14 nov. 2018  |     |  |  |  |
| N-000456-2018     | 28 sept. 2018 | 892.500,00 €  | s13-2018    | 14 nov. 2018  |     |  |  |  |
|                   |               |               |             |               |     |  |  |  |

### 6. REGISTROS BIOCIDAS

En este apartado encontramos dos filtros, el primero de ellos para la línea de negocio y el segundo para sedes, que permiten discernir entre todos los productos biocidas empleados para los servicios que ya se han ejecutado. Si seleccionamos uno de los productos recogidos en este apartado se abre una ventana emergente en el que se especifican datos como el nombre, el código, la materia activa, el plazo de seguridad o el fabricante del producto. Al igual encontraremos los archivos cargados en PDF de la ficha técnica, hoja de seguridad y registro.

| Registros biocidas<br>Líneas de negocio Control de plagas • Sedes GRÁFICAS, S.A. • |                                                               |
|------------------------------------------------------------------------------------|---------------------------------------------------------------|
| 🖻 Abagel Plus - Massogel ABM.                                                      | 🛕 Registro sanitario 🕒 Ficha de seguridad 🕑                   |
| 🖹 09-30-01343 HA Goliath Gel.                                                      | 🗋 Registro sanitario 🛛 🖾 Ficha de seguridad 🛛 🖄 Ficha técnica |
| AMBIDOX D-F.                                                                       | 🙆 Registro sanitario 🚺 Ficha de seguridad 🚺 Ficha técnica 🕑   |
| ES/RM-2012-14-00018 / 01340-P Rodebiol bloque.                                     | 🛿 Registro sanitario 🔹 Ficha de seguridad 🖉 Ficha técnica 🕑   |

### 7. AVISOS

![](_page_20_Figure_1.jpeg)

**71 Nuevo Aviso:** Este apartado nos sirve para poder llevar una trazabilidad de la comunicación con la empresa prestadora del servicio, allí podremos dar aviso de incidencias y situaciones que se presenten con la prestación del servicio. Para realizar el aviso se requiere rellenar los campos correspondientes a los datos del solicitante, la ubicación, los datos del aviso o incidencia, el nivel de infestación o gravedad del aviso y la opción de adjuntar ficheros.

| Crear incidencia                                                                                                    |                                                                                                  |                                     | Datos del aviso o incidencia<br>TIPO DE INCIDENCIA O PLAGA: *                                         |
|----------------------------------------------------------------------------------------------------|--------------------------------------------------------------------------------------------------|-------------------------------------|----------------------------------------------------------------------------------------------------|
| Datos del solicitante<br>NOMBRE DEL SOLICITANTE:<br>DAVID LOFEZ<br>EMAIL DEL SOLICITANTE:<br>ienandagaindo_D8@hotmail.com<br>Incluir datos de la persona que informó del aviso | CARGO DEL SOLICITANTE:<br>General<br>REFERENCIA EXTERNA:                                         | TELÉFONO DEL SOLICITANTE<br>6554646 |                                                                                                    |
| Ubicación<br>(a) La Incidencia es en una dirección de una ciudad o población<br>dirección del aviso (calle y número); *                                                        | O LA INCIDENCIA ES EN UN PLANO DE MIS INSTALACIONES<br>Dirección del aviso (2ª línea dirección); | POBLACIÓN:                          | Adjuntar ficheros<br>Arrastra los ficheros aquí o haz olick para que se abra la ventana de selección. |
| Ubicar la incidencia en el plano de google maps                                                                                                    | CÓDIGO POSTAL:                                                                                   |                                     | FECHA DE LA INDIDENCIA:                                                                               |

**7.2 Listado:** En este listado se recoge todos los avisos generados en una tabla con campos que funcionan como filtro para facilitar la búsqueda. Cada uno de los avisos dispone del botón de acción VER para acceder a la ficha de cada aviso y otro botón final ODT, en el que podremos ver la orden de trabajo a la que están vinculados en caso de estarlo.

Al pie de la tabla se encuentra el botón Ver incidencias en mapa, mediante el que podemos visualizar en un mapa de Google maps el posicionamiento de todas las incidencias, pudiendo filtrar entre las que se encuentran asignadas o en gestión.

| cid | encias           |                  |                  |            |                                               |                        |                  |    |
|-----|------------------|------------------|------------------|------------|-----------------------------------------------|------------------------|------------------|----|
| er  | Número de Aviso  | Fecha y hora     | inicio gestión   | Estado     | Población                                     | Nombre del solicitante | incidencia       | 00 |
|     | Número de Aviso. | Fecha tope       | Fecha tope       |            | Población                                     | Nombre dei solicitante | incidencia       |    |
| ø   | 6                | 16/11/2016 15:47 | 18/11/2016 10:06 | EN GESTION | Av. de Galicia, 27 San Sebastián de los Reyes | Angel                  | visto cucarachas |    |
| ,   | 32               | 07/12/2016 13:14 |                  | ASIGNADO   | CALLE DE CANILLAS, 3 MADRID                   | Pancho                 | RATAS            | E  |
| þ   | 37               | 15/12/2016 11:02 | 15/12/2016 11:04 | RESUELTO   | cale jaume III, 103 paima de mailorca         | paco                   | rata             | E  |
| ,   | 43               | 20/12/2016 9:05  | 20/12/2016 9:07  | RESUELTO   | esquiroz, 12 pampiona                         | pepe                   | ratas            | E  |

**7.3 Buscar:** En este apartado se encuentran los campos de búsqueda número de aviso, estado, ubicación, nombre del solicitante, incidencia y gravedad o nivel de infestación.

| BUSCAR INCIDENCIAS                                                   |             |
|----------------------------------------------------------------------|-------------|
| NÚMERO DE AVISO:                                                     |             |
| ESTADO:<br>O ABIERTO O ASIGNADO O EN GESTION O RESUELTO O DESCARTADO |             |
| UBICACIÓN: NOMBRE DEL SOLICITANTE:                                   | INCIDENCIA: |
| O MUY URGENTE O URGENTE O NORMAL O BAJO                              |             |
| Borrar valores Q Buscar                                              |             |